## ¿Cómo conecto mi STB?

## **CONEXIÓN DE ANTENA**

#### Instalación de Antena

Instale la antena interna que viene con su STB (Figura 1). En el caso contrario conecte el receptor a una antena externa de TV Digital (Figura 2).

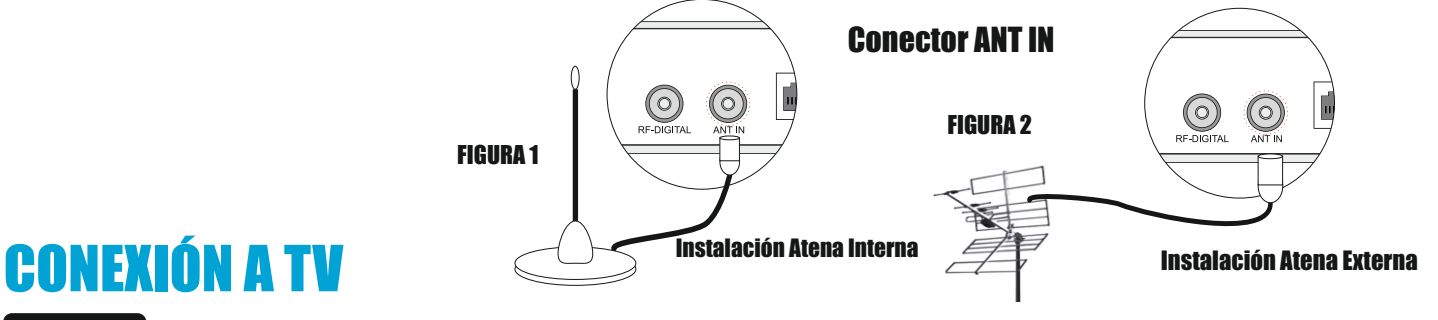

Opción 1 Conexión RF TV Analógica

# Conecte el STB (Figura 3.1) a la entrada de antena de TV, sintonice su TV en el canal 3 ó 4 y elija el mismo canal en el STB con su control remoto (Figura 3.2).

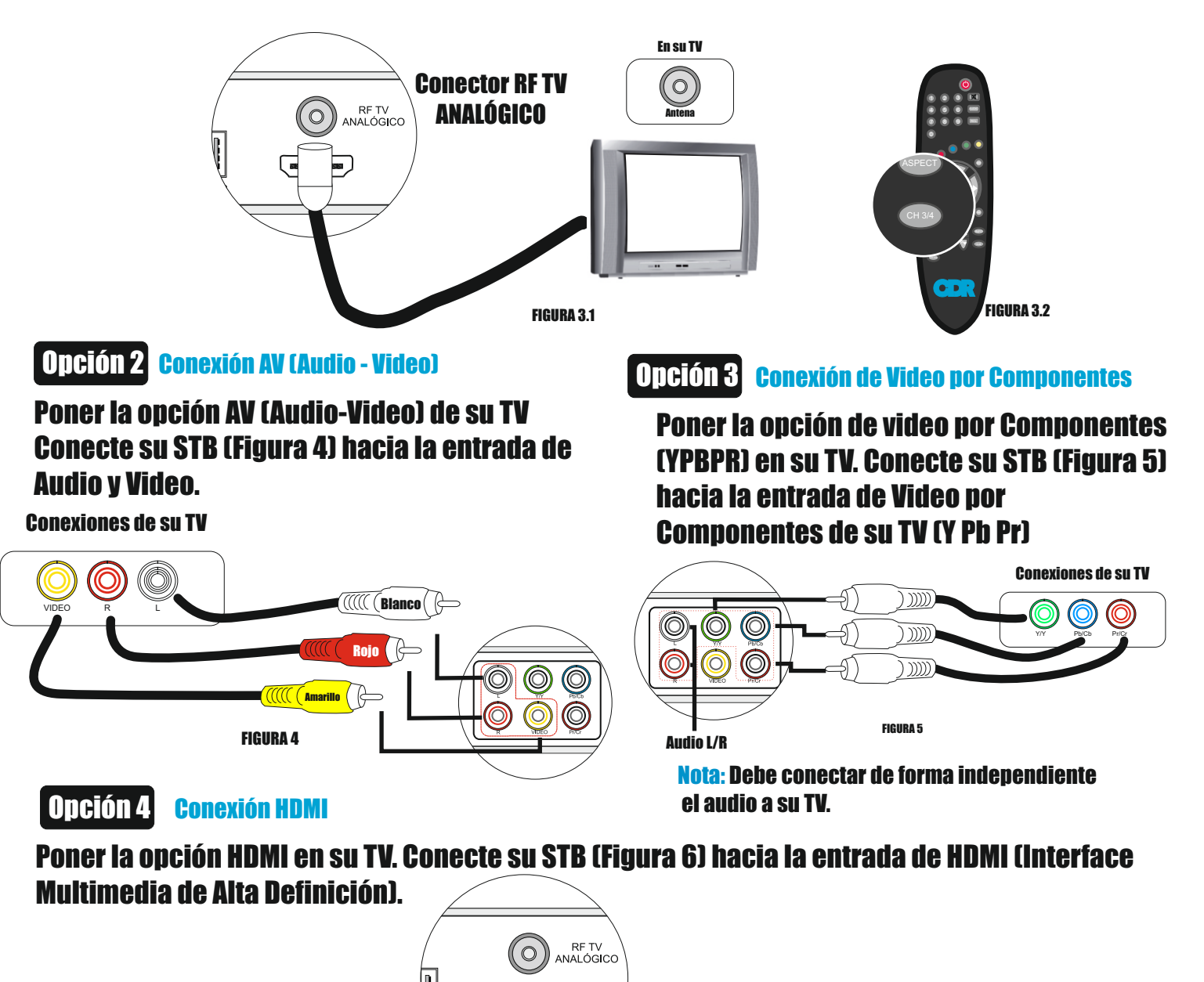

ном

**FIGURA 6** 

# ¿Cómo inicio mi STB?

### **INICIO DE STB**

1. Encienda su STB desde el botón trasero ( Item 1), verá un led rojo Stand By en la parte frontal del STB (Item 2).

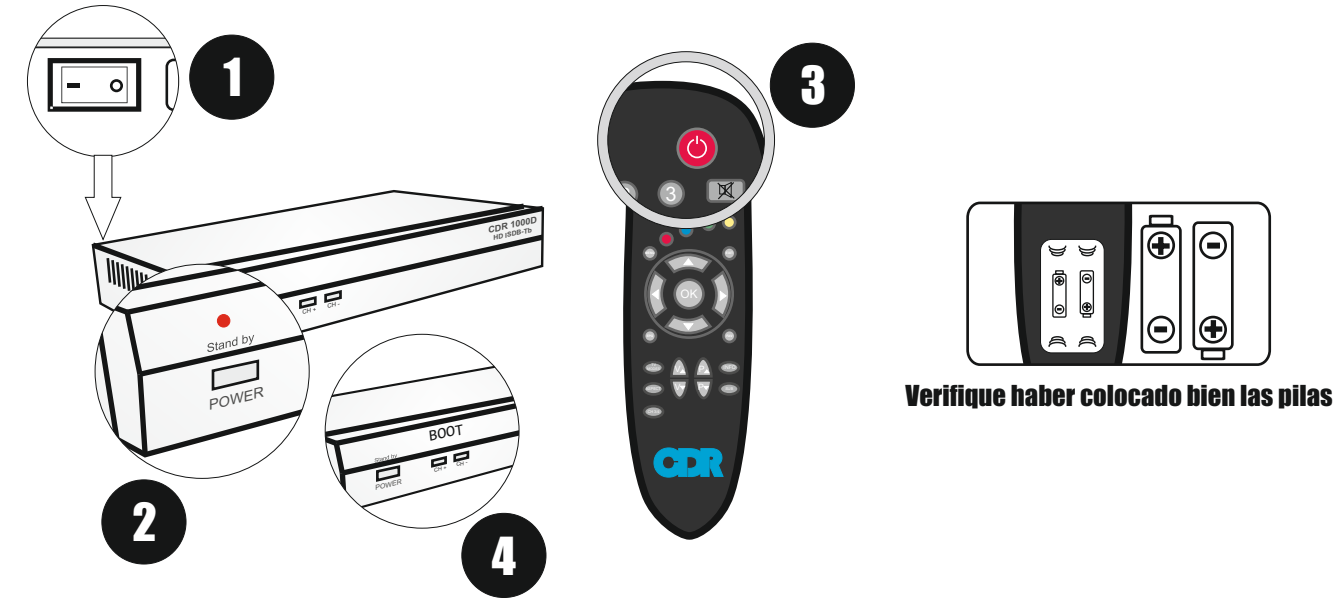

**FIGURA 7** 

2. Inicie su STB con el botón de encendido ( Item 2) o con el botón de encendido del control remoto (Item 3). Espere dos minutos mientras su STB inicializa. Verá un mensaje de BOOT en la parte frontal (Item 4).

3. Su STB incializará con un canal presintonizado, mostrandole señal de la TV Pública.

### Sintonización manual

En caso que su STB no muestre un mensaje de Sin Señal, deberá sintonizar los canales.

**1.** Apriete el botón "MENU" en su control remoto. Vaya al item de menú "Instalar" con las teclas de navegación y presione "OK".

**2.** Deberá ingresar el "PIN" de verificación (Figura 8), ingrese el número por defecto "OOOO" para seguir con la instalación.

3. Posteriormente verá el menú de "Instalar" (Figura 9) presione "OK" para sintonizar los canales. Luego se mostrará un mensaje con la advertencia que borrará los servicios. Vuelva a oprimir "OK" y espere la lista de canales sintonizados (Figura 10).

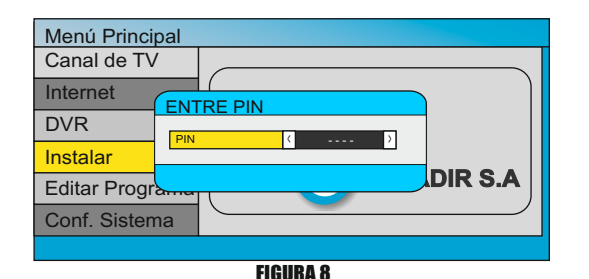

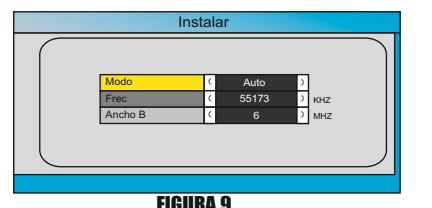

| Progreso    | 33 % |
|-------------|------|
| Canal de TV |      |
|             |      |

**FIGURA 10**